# UNIVERSIDAD DE SAN CARLOS DE GUATEMALA DIRECCIÓN GENERAL FINANCIERA

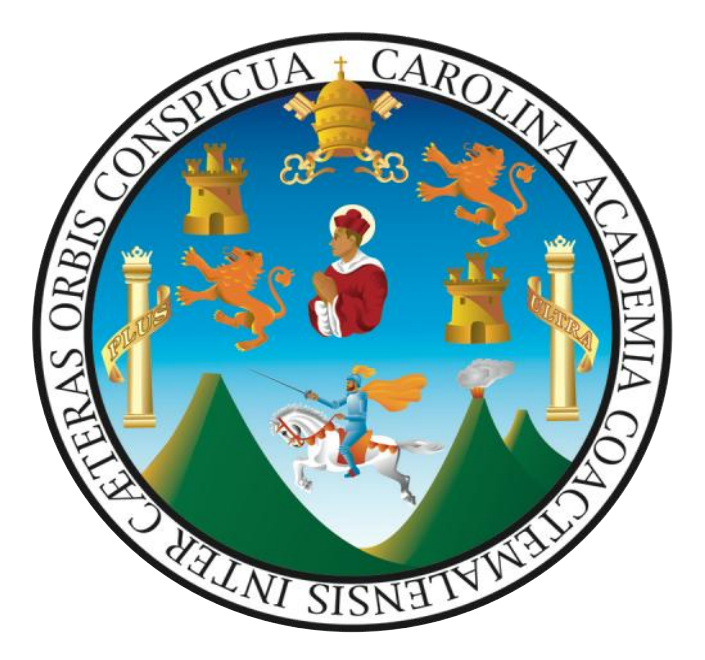

GUÍA PARA EL REGISTRO Y CONTROL DE TRASLADO DE BIENES MUEBLES DE INVENTARIO, ENTRE UNIDADES DE LA UNIVERSIDAD DE SAN CARLOS DE GUATEMALA, EN EL MÓDULO DE INVENTARIO DE -SICOIN/DESCENTRALIZADAS- DEL SISTEMA INTEGRADO DE ADMINISTRACIÓN FINANCIERA DEL ESTADO -SIAF-.

Guatemala, diciembre de 2020

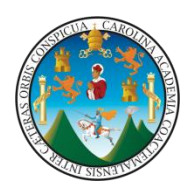

# **DIRECTORIO**

Ing. Murphy Olympo Paiz Recinos Rector

Arq. Carlos Enrique Valladares Cerezo Secretario General

> Dr. Alberto García González Director General de Docencia

Dr. Félix Aguilar Carrera Director General de Investigación

Dra. Verónica de Jesús Paz de Brenes Directora General de Extensión Universitaria

> Lic. Juan Carlos Palencia Molina Director General Financiero

Inga. Wendy López Dubón Directora General de Administración

### Elaboración:

Licda. Mayra Anabella López J. Dirección General Financiera Licda. Denisse Aily Godínez Jenner Dirección de Asuntos Jurídicos Lic. Macario García Ruano Auditoría Interna Lic. Guilmer Omar Pérez Soto Departamento de Contabilidad

**Apoyo:** Lic. Frank Emilio Barrios Terreaux División de Desarrollo Organizacional

# Índice

| I)           | Introducción.                                                                                                    | 1 |
|--------------|----------------------------------------------------------------------------------------------------|---|
| II)          | Objetivo.                                                                                                    | 1 |
| III)         | Base legal.                                                                                                    | 1 |
| IV)          | Definición del módulo de inventario de -SICOIN/Descentralizadas                                                                                      | 1 |
| V)           | Ámbito de aplicación                                                                                                    | 1 |
| VI)          | Terminología del módulo de inventarios de -SICOIN/Descentralizadas                                                                                   | 2 |
| 1.           | Clasificadores:                                                                                                    | 2 |
| 2.           | Procedencia del valor del bien mueble:                                                                                                    | 2 |
| 3.           | Tipos de Uso:                                                                                                    | 2 |
| 4.           | Tipos de vehículos:                                                                                                    | 3 |
| 5.           | Unidades Administrativas:                                                                                                    | 3 |
| VII)<br>Unid | Pasos para el Registro y Control de Traslados de Bienes Muebles de Inventario entre<br>lades, en el módulo de inventario de -SICOIN/Descentralizadas | 3 |

Guía para el Registro y Control de Traslado de bienes muebles de inventario, entre Unidades de la Universidad de San Carlos de Guatemala, en el módulo de inventario de -SICOIN/Descentralizadas- del Sistema Integrado de Administración Financiera del Estado -SIAF-.

# I) Introducción.

La presente guía constituye una herramienta de apoyo para los usuarios de las Unidades de la Universidad de San Carlos de Guatemala, en el proceso de registro y control de traslado de los bienes muebles de inventario en el módulo de inventario -SICOIN/Descentralizadas-

# II) Objetivo.

Proporcionar una guía práctica que permita orientar al personal de la Universidad de San Carlos de Guatemala en el proceso relacionado al traslado de bienes muebles de inventario entre Unidades.

# III) Base legal.

-PUNTO CUARTO, Inciso 4.9 del Acta No. 44-2019 de sesión extraordinaria celebrada el 20 de noviembre del 2019 por el Consejo Superior Universitario.

-PUNTO CUARTO, Inciso 4.3 del Acta No. 02-2020 de sesión ordinaria del 29 de enero de 2020 del Consejo Superior Universitario.

-Acuerdo de Rectoría No. 0014-2020 del 15 de enero de 2020.

# IV) Definición del módulo de inventario de -SICOIN/Descentralizadas-

El módulo de inventario de **-SICOIN/Descentralizadas-** es un sistema que utilizan las instituciones autónomas y descentralizadas, con la finalidad de realizar el registro y control en forma electrónica de los bienes muebles que se adquirieran a través de compras, traslados e incorporaciones en la Universidad de San Carlos de Guatemala.

# V) Ámbito de aplicación.

La presente guía es de cumplimiento obligatorio para los Tesoreros, Encargados de Inventario o personal designado para el registro y control de los bienes muebles de inventario y personal de la Universidad de San Carlos de Guatemala que interviene en el proceso de traslado en el módulo de inventario **-SICOIN/Descentralizadas-**

# VI) Terminología del módulo de inventarios de -SICOIN/Descentralizadas-

# 1. Clasificadores:

Son los instrumentos que permiten el registro ordenado y uniforme de los bienes muebles en el módulo de inventario **-SICOIN/Descentralizadas-.** Para que el módulo pueda llevar a cabo el proceso, se debe utilizar los clasificadores siguientes:

# 1.1 Catálogo de Ciudades:

Identifica la ciudad donde se encuentra el bien mueble de inventario.

### 1.2 Estado del Bien:

- . Nuevo: Es el bien mueble que se adquiere por compra que no se ha usado.
- . **Bueno:** Es el bien mueble que está en buen estado y en condiciones de ser utilizado.
- . **Regular:** Es el bien que se encuentra en uso, pero su funcionamiento es menor al ciento por ciento; o está funcionado con cierto daño o deterioro.

### 1.3 Catálogo de Bienes del Estado:

Es la clasificación de los bienes muebles, cuya codificación está vinculada al Manual de Clasificaciones Presupuestarias para el Sector Público de Guatemala y la Catalogación específica de los bienes, acorde a su naturaleza y características.

# 2. Procedencia del valor del bien mueble:

Es el origen del valor del bien.

### 2.1 Valor de compra:

Es el valor consignado en la factura que debe ser registrado en el libro de inventario. Tomando en cuenta lo siguiente:

2.1.1 Si no se emite constancia de exención de -IVA-, se debe registrar el valor total;

2.1.2 Si se emite constancia de exención de -IVA-, se debe registrar sin el valor del -IVA-.

# 3. Tipos de Uso:

Se refiere a la utilización que se le dé al bien mueble para el desempeño de las funciones, de acuerdo a los fines de las Unidades de la Universidad de San Carlos de Guatemala, el que debe ser exclusivamente de uso oficial.

# 4. Tipos de vehículos:

Se refiere a los diferentes medios de trasporte que pueden ser:

- 4.1 Vehículos terrestres (automóviles, bicicletas, motocicletas, buses, entre otros).
- 4.2 Acuáticos (lanchas, motos acuáticas, entre otros).

# 5. Unidades Administrativas:

Este clasificador permite la administración en forma jerárquica de los niveles organizacionales de la Universidad de San Carlos de Guatemala.

# VII) Pasos para el Registro y Control de Traslados de Bienes Muebles de Inventario entre Unidades, en el módulo de inventario de -SICOIN/Descentralizadas-.

La Autoridad de la Unidad correspondiente, debe solicitar al Departamento de Procesamiento de Datos de Universidad de San Carlos de Guatemala, la creación de los perfiles de usuario siguientes:

- a) Usuario Operador de la baja de bienes muebles de inventario: Es el trabajador responsable del registro y control de los bienes muebles de inventario de la Unidad que traslada bienes muebles a otra Unidad.
- b) Usuario Operador del alta de bienes muebles de inventario: Es el trabajador responsable del registro y control de los bienes muebles de inventario de la Unidad que recibe bienes muebles de otra Unidad.
- c) Usuario Aprobador de traslado de bienes muebles de inventario: Es el trabajador que se designe por el Departamento de Contabilidad para la aprobación de traslado de bienes muebles de inventario entre unidades.

### 1) Traslado con afectación en libros

### 1.1 Baja en traslado de bienes con afectación en libros de inventarios

El usuario que registre el proceso de baja, debe contar con la documentación de legítimo abono correspondiente, en donde se identifique el número del acta administrativa de traslado a utilizar.

Seleccionar opción inventarios, luego registro y posteriormente la opción baja en traslado con afectación del Libro de Inventarios.

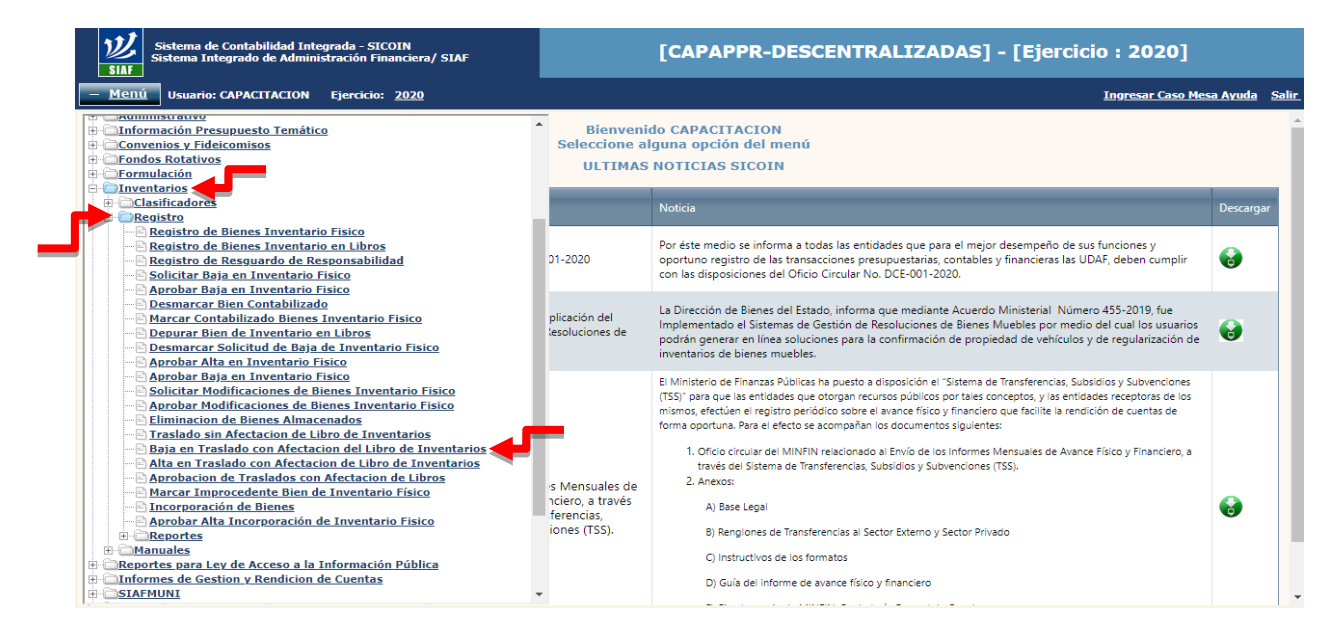

Seleccionar la unidad que traslada los bienes muebles de inventario, ejemplo: Rectoría

| Sistema de Contabilidad Integrada - SICOIN<br>Sistema Integrado de Administración Financiera / SIAF-SAG                                                                                                    |                                                                  | [CAPAPPR-DESCENTRALIZADAS] - [Ejercicio : 2020]                                                                                                    |                |
|----------------------------------------------------------------------------------------------------|------------------------------------------------------------------|----------------------------------------------------------------------------------------------------|----------------|
| – <u>Menú</u> Usuario: CAPACITACION Ejercicio: <u>2020</u>                                                                                                    |                                                                  | <u>Regresar al</u>                                                                                                    | menu principal |
| 11200051_INSTITUTO NACIONAL DE COOPERATIVAS (INACOP)     11200052_INSPECCIÓN GENERAL DE COOPERATIVAS (INGEOP)     11200053_INSTITUTO GUATEMALTECO DE TUNISMO (INGUAT)     11200054_INSTITUTO DE FOMENTO MUNICIPAL (INFOM)     11200055_INSTITUTO NACIONAL DE BOSQUES (INAB)                                                                                                    | Bienveni<br>Seleccione al<br>ULTIMAS                             | do CAPACITACION<br>Iguna opción del menú<br>NOTICIAS SICOIN                                                                                                    |                |
| 11200056 - SUPERINTENDENCIA DE ADMINISTRACION TRIBUTARIA     11200057 - FONDO DE TIERRAS (FONTIERRAS)                                                                                                    |                                                                  | Noticia                                                                                                    | Descargar      |
| D 11200059 - COMITÉ NACIONAL DE ALFABETIZACIÓN (CONALFA)     D 11200064 - ACADEMIA DE LAS LENGUAS MAYAS DE GUATEMALA (ALI     11200067 - CONSEJO NACIONAL PARA LA ATENCIÓN DE LAS PERSON     11200065 - AGENCIA NACIONAL DE ALIANZAS PARA EL DESARROLLO     11200069 - UNSTITUTO GUATEMALTECO DE MIGRACIÓN                                                                                                    | 01-2020                                                          | Por éste medio se informa a todas las entidades que para el mejor desempeño de sus funciones y<br>oportuno registro de las transacciones presupuestarias, contables y financieras las UDAF, deben cumplir<br>con las disposiciones del Oficio Circular No. DCE-001-2020.                                                                                                    | •              |
| DI1300060 - UNIVERSIDA JUSAN CARLOS DE GUATEMALA (USAC)     DI0 RECTORÍA SENERAL     DI0 SECRETARÍA GENERAL DE ADMINISTRACIÓN -DIGA-     DI0 DIRECCIÓN GENERAL DE DOCENCIA - DIGED-                                                                                                    | plicación del<br>lesoluciones de                                 | La Dirección de Bienes del Estado, informa que mediante Acuerdo Ministerial Número 455-2019, fue<br>Implementado el Sistemas de Gestión de Resoluciones de Bienes Muebles por medio del cual los usuarios<br>podrán generar en línea soluciones para la confirmación de propiedad de vehículos y de regularización de<br>inventarios de bienes muebles.                                                                                                    | e              |
| 105 - DIRECCIÓN GENERAL DE EXTENSIÓN UNIVERSITARIA - DIGE<br>106 - DIRECCIÓN GENERAL DE INVESTIGACIÓN - DIGE-<br>107 - DIRECCIÓN GENERAL DE INVESTIGACIÓN - DIGE-<br>109 - DIRECCIÓN DE ASUNTOS JURÍDICOS<br>109 - DIRECCIÓN DE ASUNTOS JURÍDICOS<br>101 - ACULTAD DE ARQUITECTURA<br>202 - FACULTAD DE ARQUITECTURA<br>203 - FACULTAD DE CIENCIAS LORIÓNICAS<br>204 - FACULTAD DE CIENCIAS LORIÓNICAS<br>204 - FACULTAD DE CIENCIAS MÓDICAS<br>205 - FACULTAD DE CIENCIAS MÓDICAS<br>206 - FACULTAD DE CIENCIAS MÓDICAS<br>206 - FACULTAD DE CIENCIAS SUÍNICAS Y FARMACIA<br>207 - FACULTAD DE CIENCIAS VUÍNICAS Y FARMACIA<br>208 - FACULTAD DE LINGENIERÍA<br>208 - FACULTAD DE MENDELINA VETERINARIA Y ZOOTECNIA | s Mensuales de<br>nciero, a través<br>ferencias,<br>iones (TSS). | El Ministerio de Finanzas Públicas ha puesto a disposición el "Sistema de Transferencias, Subsidios y Subvenciones (TSS)" para que las entidades que otorgan recursos públicos por taies conceptos, y las entidades receptoras de los insmos, efectidades el registro perdidios sobre el avance fisico y financieno que facilite la rendición de cuentas de forma oportuna. Para el efecto se acompañan los documentos siguientes:  Orficio circular del MINFIN relacionado al Envio de los Informes Mensuales de Avance Físico y Financiero, a través del Sistema de Transferencias, Subsidios y Subvenciones (TSS).  A) Base Legal B) Rengiones de Transferencias al Sector Externo y Sector Privado C) instructivos de los formatos D) Guía del informe de avance físico y financiero | <b>e</b>       |

- 1.1.1 CREAR. Al seleccionar la opción de Crear, se mostrará la pantalla en la que el usuario debe operar los campos siguientes:
  - a. Entidad de origen: Este es un campo no editable, corresponde a la Entidad que realiza el traslado del o los bienes muebles de inventario.
  - b. Entidad de destino: El usuario debe seleccionar Universidad de San Carlos de Guatemala.
  - c. Unidad Ejecutora de destino: El usuario debe seleccionar la Unidad Administrativa que **recibe** el o los bienes muebles de inventario.
  - d. Número de traslado: El sistema al realizar la creación del registro de traslado, genera automáticamente el número.
  - e. Tipo de documento de respaldo: Corresponde al tipo 6- comprobantes administrativos.
  - f. Secuencia: Corresponde al tipo 31- oficio de traslado de bienes.
  - g. Número de documento: El usuario debe ingresar el número de documento de respaldo por medio del cual realiza el traslado.
  - h. Descripción: El usuario debe ingresar la descripción del traslado correspondiente.

| Sistema de Conta<br>Sistema Integrad                                                                                              | abilidad Integrada - SICOIN<br>Io de Administración Financiera / SIAF-SAG | [CAP              | APPR-DESCENTR | ALIZADAS] - [Eje | ercicio : 2020]       |              |  |  |  |
|----------------------------------------------------------------------------------------------------|---------------------------------------------------------------------------|-------------------|---------------|------------------|-----------------------|--------------|--|--|--|
| + <u>Menú</u> Usuario: CAP                                                                                                    | ACITACION Ejercicio: <u>2020</u>                                          |                   |               |                  | <u>Regresar al me</u> | nu principal |  |  |  |
| SICOINWEB - Inventarios<br>Registro - Baja en Traslado con Afectacion del Libro de Inventarios - Traslado con Afectacion de Libro |                                                                           |                   |               |                  |                       |              |  |  |  |
| Entidad 11300060 - 102 -<br>00                                                                                                    | - UNIVERSIDAD DE SAN CARLOS DE GUATEMALA (<br>GENERAL,                    | JSAC), SECRETAR?A |               |                  | l 🎦 🖪 🄁 🛢             |              |  |  |  |
| Sel                                                                                                    | Sel No. Traslado                                                          |                   |               | Crear            | Estado                |              |  |  |  |
|                                                                                                    |                                                                           | 1                 |               |                  |                       |              |  |  |  |
| Campo                                                                                                    | Operador                                                                  | Valor             | r Y/O         | Campo            | Orden                 |              |  |  |  |
|                                                                                                    | × ×                                                                       |                   | <b>`</b>      | ×                | ×                     |              |  |  |  |
|                                                                                                    | ×                                                                         |                   |               | <b>v</b>         |                       |              |  |  |  |
|                                                                                                    | ~ ~                                                                       |                   |               |                  | <b>\$</b>             |              |  |  |  |

### Seleccionar entidad de destino y Unidad Ejecutora de destino.

| e Contabilidad Integrada - SICC<br>ntegrado de Administración Fina | DIN<br>anciera / SIAF-SAG | [CAP4                          | APPR-DESCEN             | TRALIZADAS     | - [Ejercicio : 2   | 2020]                      |
|--------------------------------------------------------------------|---------------------------|--------------------------------|-------------------------|----------------|--------------------|----------------------------|
| io: CAPACITACION Ejercicio:                                        | 2020                      |                                |                         |                |                    | Regresar al menu principal |
| <u></u>                                                            | Re                        | gisto de Baja de Traslados con | Afectacion de Libros- C | rear           |                    |                            |
| Entidad Origen                                                     | 11300060 - 102 - 00 UNI   | VERSIDAD DE SAN CARLOS DE      | GUATEMALA (USAC)        |                |                    |                            |
| Entidad Destino                                                    | 0000000                   | 00000000 - SELECCIONE LA       | ENTIDAD DEL TRASL       | ADO            | ~                  |                            |
| Unidad Ejecutora<br>Destino                                        | 000                       | ][                             |                         |                | ~                  |                            |
| No. de Traslado                                                    |                           |                                | Estado                  | REGISTRADO     |                    |                            |
| Tipo Documento<br>Respaldo                                         | 6 06 - COMPRO             | DBANTES ADMINISTRAT 🗸          | Secuencia               | 31 31 - OFICIO | DE TRASLADO DE E 🗸 |                            |
| Numero de<br>Documento                                             |                           |                                |                         |                |                    |                            |
| Descripcion                                                        |                           |                                |                         |                | /                  |                            |
|                                                                    | L.                        |                                |                         |                |                    | ]                          |
|                                                                    |                           |                                |                         |                |                    |                            |

Ingresar número de documento y descripción.

| Sistema de Contabilidad Integrada - SICOIN<br>Sistema Integrado de Administración Financiera / SIAF-SAG |                             |                         | [CAPAPPR-DESCENTRALIZADAS] - [Ejercicio : 2020] |                   |                               |                            |
|----------------------------------------------------------------------------------------------------|-----------------------------|-------------------------|-------------------------------------------------|-------------------|-------------------------------|----------------------------|
| + <u>Menú</u> Usuario: CAPA                                                                             | CITACION Ejercicio          | : <u>2020</u>           |                                                 |                   |                               | Regresar al menu principal |
|                                                                                                    |                             |                         |                                                 |                   |                               |                            |
|                                                                                                    | Entidad Origen              | 11300060 - 102 - 00 UNI | /ERSIDAD DE SAN CARLOS DE                       | GUATEMALA (USAC)  |                               |                            |
|                                                                                                    | Entidad Destino             | 11300060                | 11300060 - UNIVERSIDAD D                        | E SAN CARLOS DE G | JATEMALA (USAC)               | ~                          |
|                                                                                                    | Unidad Ejecutora<br>Destino | 101                     | 101 - RECTORÍA                                  |                   |                               | ~                          |
|                                                                                                    | No. de Traslado             |                         |                                                 | Estado            | REGISTRADO                    |                            |
|                                                                                                    | Tipo Documento<br>Respaldo  | 6 06 - COMPRO           | BANTES ADMINISTRAT 🗸                            | Secuencia         | 31 31 - OFICIO DE TRASLADO DE | E 🗸                        |
|                                                                                                    | Numero de<br>Documento      |                         | TES.RECTORIA 02-2020                            |                   |                               |                            |
|                                                                                                    | Descripcion                 |                         |                                                 |                   |                               |                            |
|                                                                                                    |                             |                         |                                                 |                   |                               | Crear                      |

# Seleccionar aceptar.

| Sistema de Contabilidad Integrada - SICOIN<br>Sistema Integrado de Administración Financiera / SIAF-SAG | [CAPAPPR-DESCENTRALIZADAS] - [Ejercicio : 2020]                  |  |  |  |  |
|----------------------------------------------------------------------------------------------------|------------------------------------------------------------------|--|--|--|--|
| + <u>Menú</u> Usuario: CAPACITACION Ejercicio: <u>2020</u>                                              | Regresar al menu principa                                        |  |  |  |  |
|                                                                                                    |                                                                  |  |  |  |  |
|                                                                                                    |                                                                  |  |  |  |  |
|                                                                                                    |                                                                  |  |  |  |  |
|                                                                                                    |                                                                  |  |  |  |  |
|                                                                                                    |                                                                  |  |  |  |  |
|                                                                                                    |                                                                  |  |  |  |  |
|                                                                                                    | Operación Exitosa<br>Numero de Traslado Generado: 206<br>Aceptar |  |  |  |  |

Seleccionar el traslado y el ícono Siguiente Nivel.

| Sistema de Contabilidad Integrad<br>Sistema Integrado de Administrad        | a - SICOIN<br>ción Financiera / SIAF-SAG       | iera / SIAF-SAG [CAPAPPR-DESCENTRALIZADAS] - [Ejercicio : 2020] |          |           |                        |                    |
|-----------------------------------------------------------------------------|------------------------------------------------|-----------------------------------------------------------------|----------|-----------|------------------------|--------------------|
| Menú Usuario: CAPACITACION E                                                | jercicio: <u>2020</u>                          |                                                                 |          |           | <u>Regresar al men</u> | <u>u principal</u> |
| ICOINWEB - Inventarios<br>egistro - Baja en Traslado con Afectacion del Lit | oro de Inventarios - Traslado con Afectacion d | le Libro                                                        |          |           |                        |                    |
| Entidad 11300060 - 102 - UNIVERSIDAI<br>00 - UNIVERSIDAI<br>GENERAL,        | D DE SAN CARLOS DE GUATEMALA (USAC),           | SECRETAR?A                                                      |          |           | ñ 🖪 🔁 🛢                |                    |
| Sel No. Traslado                                                            |                                                | Descripcion Baja                                                |          |           | Estado Siguiente       | Nivel              |
| © 206 P                                                                     | RUEBA - TRASLADO DE BIENES A UNIDAD EJECUT     | DRA/RECTORIA                                                    |          | BAJA_REGI | ISTRADA                |                    |
|                                                                             |                                                | 1                                                               |          |           |                        |                    |
| Campo                                                                       | Operador                                       | Valor                                                           | Υ/Ο      | Campo     | Orden                  |                    |
| <b>~</b>                                                                    | <b></b>                                        |                                                                 | <b>~</b> | ~         | <b>~</b>               |                    |
| ~                                                                           | <b></b>                                        |                                                                 | <b></b>  | ¥         |                        |                    |
| ~                                                                           | ~                                              |                                                                 | R        |           | \$                     |                    |
|                                                                             |                                                |                                                                 |          |           |                        |                    |
|                                                                             |                                                |                                                                 |          |           |                        |                    |

# Seleccionar el ícono crear

| [CAPAPPR-DESCENT                      | [CAPAPPR-DESCENTRALIZADAS] - [Ejercicio : 2020]                                                                                                    |                                                                                                    |                                                                                                    |  |  |  |
|---------------------------------------|----------------------------------------------------------------------------------------------------|----------------------------------------------------------------------------------------------------|----------------------------------------------------------------------------------------------------|--|--|--|
|                                       |                                                                                                    | <u>Regresar al menu</u>                                                                                                    | <u>principa</u>                                                                                                    |  |  |  |
| fectacion de Libro - Detalle Traslado |                                                                                                    |                                                                                                    |                                                                                                    |  |  |  |
| A (USAC), SECRETAR?A                  |                                                                                                    |                                                                                                    |                                                                                                    |  |  |  |
| U. Administrativa Destino             | Nombre                                                                                                    | Descrip Crear Valor                                                                                                    |                                                                                                    |  |  |  |
| Valor Y/O                             | Campo                                                                                                    | Orden                                                                                                    |                                                                                                    |  |  |  |
|                                       | · · · · ·                                                                                                    | ~                                                                                                    |                                                                                                    |  |  |  |
|                                       | · · · · · · · · · · · · · · · · · · ·                                                                                                    |                                                                                                    |                                                                                                    |  |  |  |
|                                       | Image: Capaper-Descention         fectacion de Libro - Detaile Traslado         A (USAC), SECRETAR?A         U. Administrativa Destino         Valor       Y/o         Image: Capaper Structure         Image: Capaper Structure <t< th=""><th>[CAPAPPR-DESCENTRALIZADAS] - [Eje         fectacion de Libro - Detalle Traslado         A (USAC), SECRETAR?A         U. Administrativa Destino         Valor       Y/O         Campo         Valor       Y/O         Valor       Y/O         Valor       Y/O         Valor       Y/O         Valor       Y/O         Valor       Y/O         Y/O       Campo         Y/O       Y/O         Y/O       Y/O</th><th>[CAPAPPR-DESCENTRALIZADAS] - [Ejercicio : 2020]         Regresser al menu         fectacion de Libro - Detalle Traslado         A (USAC), SECRETAR?A         U. Administrativa Destino         Nombre       Descrip event         Valor       Y/O         Campo       Orden         Valor       Y/O         Valor       Y/O         Valor       Y/O         Y/O       Campo         Orden       Y/O         Y/O       Y/O         Y/O       Y/O         Y/O       Y/O         Y/O       Y/O</th></t<> | [CAPAPPR-DESCENTRALIZADAS] - [Eje         fectacion de Libro - Detalle Traslado         A (USAC), SECRETAR?A         U. Administrativa Destino         Valor       Y/O         Campo         Valor       Y/O         Valor       Y/O         Valor       Y/O         Valor       Y/O         Valor       Y/O         Valor       Y/O         Y/O       Campo         Y/O       Y/O         Y/O       Y/O | [CAPAPPR-DESCENTRALIZADAS] - [Ejercicio : 2020]         Regresser al menu         fectacion de Libro - Detalle Traslado         A (USAC), SECRETAR?A         U. Administrativa Destino         Nombre       Descrip event         Valor       Y/O         Campo       Orden         Valor       Y/O         Valor       Y/O         Valor       Y/O         Y/O       Campo         Orden       Y/O         Y/O       Y/O         Y/O       Y/O         Y/O       Y/O         Y/O       Y/O |  |  |  |

# Seleccionar ícono Bienes a Trasladar.

| Sistema de Contabilidad Integrada - SICOIN<br>Sistema Integrado de Administración Financiera / SIAF-SAG<br>BIAF |                                                                        |                                        | [CAPAPPR                            | R-DESCENTRAL                | [ZADAS] - [Ejei | rcicio : 2020]         |                    |
|----------------------------------------------------------------------------------------------------|------------------------------------------------------------------------|----------------------------------------|-------------------------------------|-----------------------------|-----------------|------------------------|--------------------|
| + <u>Men</u>                                                                                                    | Ú Usuario: CAPACITACION Ejercicio:                                     | 2020                                   |                                     |                             |                 | <u>Regresar al mer</u> | <u>u principal</u> |
| SICOIN<br>Registro -                                                                                            | WEB - Inventarios<br>Baja en Traslado con Afectacion del Libro de Inve | ntarios - Traslado con Afectacion de l | Libro - Detalle Traslado - Unidas / | Administrativa Origen       |                 |                        |                    |
| Entidad                                                                                                    | 11300060 - 102 - UNIVERSIDAD DE SAN (<br>00 GENERAL,                   | CARLOS DE GUATEMALA (USAC), SE         | CRETAR?A                            |                             |                 |                        | ļ                  |
| Sel                                                                                                    | Unidad Administrativa                                                  | Nombre                                 |                                     | De                          | scripcion       | Bienes a Trasladar     | 1                  |
| 0                                                                                                    | 1                                                                      | SECRETAR?A GENERAL                     | UNIDAD ADMINISTRATIVA DE            | INVENTARIOS DE SECRETARIA G | ENERAL          |                        |                    |
|                                                                                                    |                                                                        |                                        | 1                                   |                             |                 |                        |                    |
|                                                                                                    | Campo                                                                  | Operador                               | Valor                               | Y/0                         | Campo           | Orden                  |                    |
|                                                                                                    | <b>~</b>                                                               | <b>~</b>                               |                                     | ~                           | ~               | ×                      |                    |
|                                                                                                    | ×                                                                      | ~                                      |                                     | <b>~</b>                    | ~               | ×                      |                    |
|                                                                                                    | <b>~</b>                                                               | ~                                      |                                     | <b>R</b>                    |                 | <b>*</b>               |                    |

# Seleccionar bienes a trasladar y luego el ícono Crear.

|          | ジ<br>SIAF                       | ema de Contabili<br>ema Integrado d    | dad Integrada - SICO<br>e Administración Fina | DIN<br>anciera / SIAF-SAG                                                                                                    |                          | [CAPAPPR-DESCENTRAL]                               | [ZADAS] - [Eje              | ercicio : 2020]             |                |  |  |
|----------|---------------------------------|----------------------------------------|-----------------------------------------------|----------------------------------------------------------------------------------------------------|--------------------------|----------------------------------------------------|-----------------------------|-----------------------------|----------------|--|--|
| +        | <u>Menú</u>                     | Usuario: CAPACI                        | TACION Ejercicio:                             | : <u>2020</u>                                                                                                    |                          |                                                    |                             | <u>Regresar al m</u>        | ienu principal |  |  |
| SI<br>Re | <b>COINWEE</b><br>gistro - Baja | 8 - Inventarios<br>en Traslado con Afe | ectacion del Libro de Inv                     | ventarios - Traslado con Afect                                                                                                    | tacion de Libro - Detall | e Traslado - Unidas Administrativa Origen - Bienes | a Trasladar                 |                             | ^              |  |  |
|          | Entida                          | ad 113000<br>102 - 0                   | 060 - UNIVERSI<br>SECRETAR                    | IDAD DE SAN CARLOS DE GU<br>R?A GENERAL,                                                                                                    | JATEMALA (USAC),         |                                                    |                             |                             |                |  |  |
| A        | Unida<br>dministrativ           | ad<br>va Origen 0001                   | - SECRETAR                                    | R?A GENERAL                                                                                                    |                          |                                                    |                             |                             |                |  |  |
|          | l No.<br>Bien                   | Nombre                                 |                                               |                                                                                                    |                          | Descripcion                                        |                             | Crear                       |                |  |  |
|          | 00468171                        | OTROS.                                 | BASE DE TABLET MARCA<br>RESGUARDO DE ENERGI   | A INVUE, MODELO S855V, BASE E<br>IA DE 24 HRS                                                                                                    | LECTRICA, DISEÑO AERO    | DDINAMICO QUE PERMITE CARGAR CONSTANTEMENTE L      | AS TABLETS, ALARMA AUDIBLE, | , CABLE EXTENSOR DE 70 CMS, |                |  |  |
| C        | 00468172                        | OTROS.                                 | BASE DE TABLET MARCA<br>RESGUARDO DE ENERGI   | A INVUE, MODELO S855V, BASE E<br>IA DE 24 HRS                                                                                                    | LECTRICA, DISEÑO AERO    | DDINAMICO QUE PERMITE CARGAR CONSTANTEMENTE L      | AS TABLETS, ALARMA AUDIBLE  | , CABLE EXTENSOR DE 70 CMS, |                |  |  |
| C        | 00468173                        | OTROS.                                 | BASE DE TABLET MARCA<br>RESGUARDO DE ENERGI   | A INVUE, MODELO S855V, BASE E<br>IA DE 24 HRS                                                                                                    | LECTRICA, DISEÑO AERO    | DDINAMICO QUE PERMITE CARGAR CONSTANTEMENTE L      | AS TABLETS, ALARMA AUDIBLE  | , CABLE EXTENSOR DE 70 CMS, |                |  |  |
| C        | 00468174                        | OTROS.                                 | BASE DE TABLET MARCA<br>RESGUARDO DE ENERGI   | A INVUE, MODELO S855V, BASE E<br>IA DE 24 HRS                                                                                                    | LECTRICA, DISEÑO AERO    | DDINAMICO QUE PERMITE CARGAR CONSTANTEMENTE L      | AS TABLETS, ALARMA AUDIBLE  | , CABLE EXTENSOR DE 70 CMS, |                |  |  |
| C        | 00468175                        | OTROS.                                 | BASE DE TABLET MARCA<br>RESGUARDO DE ENERGI   | A INVUE, MODELO S855V, BASE E<br>IA DE 24 HRS                                                                                                    | LECTRICA, DISEÑO AERO    | DDINAMICO QUE PERMITE CARGAR CONSTANTEMENTE L      | AS TABLETS, ALARMA AUDIBLE  | , CABLE EXTENSOR DE 70 CMS, |                |  |  |
| C        | 00468176                        | OTROS.                                 | BASE DE TABLET MARCA<br>RESGUARDO DE ENERGI   | A INVUE, MODELO S855V, BASE E<br>IA DE 24 HRS                                                                                                    | LECTRICA, DISEÑO AERO    | DDINAMICO QUE PERMITE CARGAR CONSTANTEMENTE L      | AS TABLETS, ALARMA AUDIBLE, | , CABLE EXTENSOR DE 70 CMS, |                |  |  |
| C        | 00468177                        | OTROS.                                 | BASE DE TABLET MARCA<br>RESGUARDO DE ENERGI   | A INVUE, MODELO S855V, BASE E<br>IA DE 24 HRS                                                                                                    | LECTRICA, DISEÑO AERO    | DDINAMICO QUE PERMITE CARGAR CONSTANTEMENTE L      | AS TABLETS, ALARMA AUDIBLE  | , CABLE EXTENSOR DE 70 CMS, |                |  |  |
| C        | 00468178                        | OTROS.                                 | BASE DE TABLET MARCA<br>RESGUARDO DE ENERGI   | A INVUE, MODELO S855V, BASE E<br>IA DE 24 HRS                                                                                                    | LECTRICA, DISEÑO AERO    | DDINAMICO QUE PERMITE CARGAR CONSTANTEMENTE L      | AS TABLETS, ALARMA AUDIBLE, | , CABLE EXTENSOR DE 70 CMS, |                |  |  |
| C        | 00468179                        | OTROS.                                 | BASE DE TABLET MARCA<br>RESGUARDO DE ENERGI   | ABASE DE TABLET MARCA INVUE, MODELO 5855V, BASE ELECTRICA, DISEÑO AERODINAMICO QUE PERMITE CARGAR CONSTANTEMENTE LAS TABLETS, ALARMA AUDIBLE, CABLE EXTENSOR DE 70 CMS,<br>RESGUARDO DE EVERGIA DE 24 HRS |                          |                                                    |                             |                             |                |  |  |
| C        | ) 0046817A                      | OTROS.                                 | BASE DE TABLET MARCA<br>RESGUARDO DE ENERGI   | BASE DE TABLET MARCA INVUE, MODELO S855V, BASE ELECTRICA, DISEÑO AERODINAMICO QUE PERMITE CARGAR CONSTANTEMENTE LAS TABLETS, ALARMA AUDIBLE, CABLE EXTENSOR DE 70 CMS,<br>RESQUARDO DE ENERGIA DE 24 HRS  |                          |                                                    |                             |                             |                |  |  |
| C        | ) 0046817B                      | OTROS.                                 | BASE DE TABLET MARCA<br>RESGUARDO DE ENERGI   | A INVUE, MODELO S855V, BASE E<br>IA DE 24 HRS                                                                                                    | LECTRICA, DISEÑO AERO    | DDINAMICO QUE PERMITE CARGAR CONSTANTEMENTE L      | AS TABLETS, ALARMA AUDIBLE  | , CABLE EXTENSOR DE 70 CMS, |                |  |  |
| C        | ) 0046817C                      | OTROS.                                 | BASE DE TABLET MARCA<br>RESGUARDO DE ENERGI   | A INVUE, MODELO S855V, BASE E<br>IA DE 24 HRS                                                                                                    | LECTRICA, DISEÑO AERO    | DDINAMICO QUE PERMITE CARGAR CONSTANTEMENTE L      | AS TABLETS, ALARMA AUDIBLE, | , CABLE EXTENSOR DE 70 CMS, |                |  |  |
| ſ        | 0046817D                        | OTROS.                                 | BASE DE TABLET MARCA                          | A INVUE, MODELO S855V, BASE E                                                                                                    | LECTRICA, DISEÑO AERO    | DINAMICO QUE PERMITE CARGAR CONSTANTEMENTE L       | AS TABLETS, ALARMA AUDIBLE  | , CABLE EXTENSOR DE 70 CMS, | -              |  |  |

| Sistema de Contabilidad Integrada - SICOIN<br>Sistema Integrado de Administración Financiera / SIAF-SAG | [CAPAPPR-DESCENTRALIZADAS] - [Ejercicio : 2020]    |
|----------------------------------------------------------------------------------------------------|----------------------------------------------------|
| + Menú Usuario: CAPACITACION Ejercicio: 2020                                                            | Regresar al menu principal                         |
|                                                                                                    |                                                    |
|                                                                                                    |                                                    |
|                                                                                                    |                                                    |
|                                                                                                    |                                                    |
|                                                                                                    |                                                    |
|                                                                                                    |                                                    |
| _                                                                                                    |                                                    |
|                                                                                                    | Operación Exitosa<br>OPERACION REALIZADA CON EXITO |
|                                                                                                    |                                                    |
|                                                                                                    | 1                                                  |

# Seleccionar el número de traslado y el ícono Solicitar Traslado.

| W<br>SIAF                      | Sistema de Contabilidad Integr<br>Sistema Integrado de Administ | ada - SICOIN<br>ración Financiera / SIAF-SAG | [CAP               | APPR-DESCENTR | ALIZADAS] - [Eje | ercicio : 2020]             |                    |  |
|--------------------------------|-----------------------------------------------------------------|----------------------------------------------|--------------------|---------------|------------------|-----------------------------|--------------------|--|
| + Ment                         | Ú Usuario: CAPACITACION                                         | Ejercicio: 2020                              |                    |               |                  | <u>Regresar al me</u>       | <u>nu principa</u> |  |
| <b>SICOINV</b><br>Registro - I | <b>WEB - Inventarios</b><br>Baja en Traslado con Afectacion del | Libro de Inventarios - Traslado con Afect    | acion de Libro     |               |                  |                             |                    |  |
| Entidad                        | 11300060 - 102 - UNIVERSI<br>00 - UNIVERSI                      | DAD DE SAN CARLOS DE GUATEMALA (U            | SAC), SECRETAR?A   |               |                  | . 🞦 🖪 ラ 🗐                   |                    |  |
| Sel                            | No. Traslado                                                    |                                              | Descripcion B      | aja           | Solicit          | tar Traslado E <b>stado</b> |                    |  |
| 0                              | 206                                                             | PRUEBA - TRASLADO DE BIENES A UNIDAD         | EJECUTORA/RECTORIA |               | BAJA_REGISTRADA  |                             |                    |  |
|                                |                                                                 |                                              | 1                  |               |                  |                             |                    |  |
|                                | Campo                                                           | Operador V V V V V V                         | Valor              |               | Campo            | Orden                       |                    |  |

| kegisto de baja de Trasiados con Afectación de Libros-                                          |
|-------------------------------------------------------------------------------------------------|
| Entidad Origen 11300060 - 102 - 00 UNIVERSIDAD DE SAN CARLOS DE GUATEMALA (USAC)                |
| Entidad Destino 11300060   11300060 - UNIVERSIDAD DE SAN CARLOS DE GUATEMALA (USAC)             |
| Unidad Ejecutora<br>Destino 101 101 - RECTORÍA                                                  |
| No. de Traslado 206 Estado BAJA_REGISTRADA                                                      |
| Tipo Documento<br>Respaldo 6 06 - COMPROBANTES ADMINISTRAT V Secuencia 31 31 - OFICIO DE TRASLA |
| Numero de Documento TES.RECTORIA 02-2020                                                        |
| Descripcion PRUEBA - TRASLADO DE BIENES A UNIDAD EJECUTORA/RECTORIA                             |

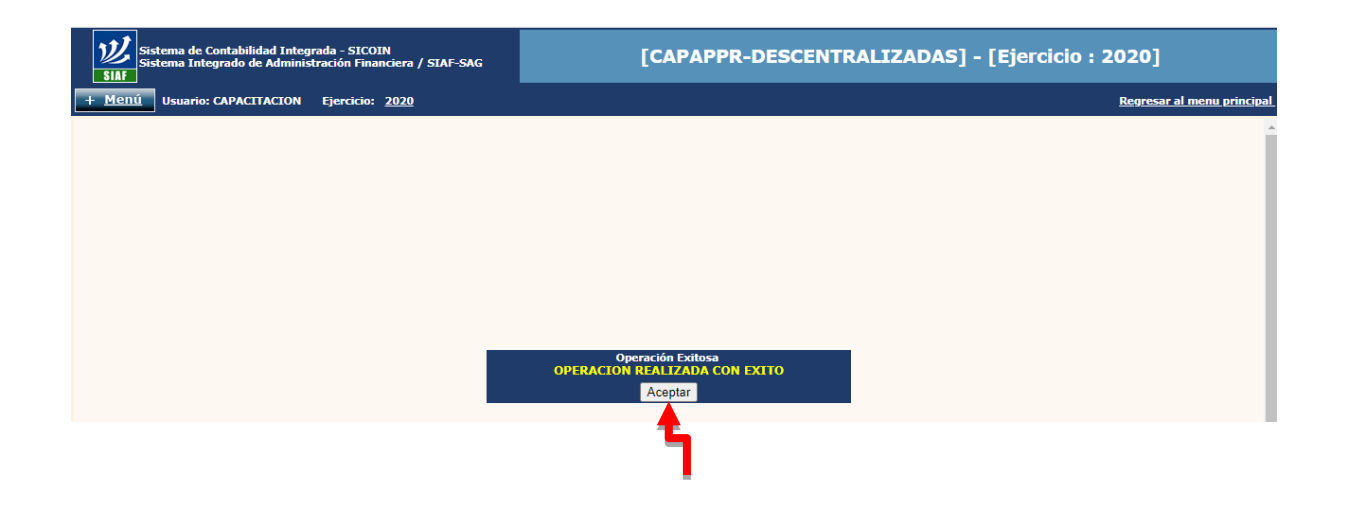

### 1.2 Alta en traslado de bienes con afectación en libros

El usuario que registre el proceso de alta, debe contar con la documentación de legítimo abono correspondiente, en donde se identifique el número del acta administrativa de traslado a utilizar

Seleccionar opción inventarios, luego registro y posteriormente la opción alta en traslado con afectación del Libro de Inventarios.

| Sistema de Contabilidad Integrada - SICOIN<br>Sistema Integrado de Administración Financiera/ SIAF                                                                                                    |                                                                  | [CAPAPPR-DESCENTRALIZADAS] - [Ejercicio : 2020]                                                                                                    |                   |
|----------------------------------------------------------------------------------------------------|------------------------------------------------------------------|----------------------------------------------------------------------------------------------------|-------------------|
| – <u>Menú</u> Usuario: CAPACITACION Ejercicio: <u>2020</u>                                                                                                    |                                                                  | Ingresar Caso Mes                                                                                                    | <u>a Ayuda</u> Si |
| Consistence de Biener Louenterie Elcire                                                                                                    | Bienveni<br>Seleccione a<br>ULTIMAS                              | do CAPACITACION<br>Iguna opción del menú<br>NOTICIAS SICOIN                                                                                                    |                   |
| Registro de Bienes Inventario risico     Registro de Bienes Inventario en Libros     Registro de Resguardo de Resgonsabilidad                                                                                                    |                                                                  | Noticia                                                                                                    | Descargar         |
| Solicitar Baja en Inventario Físico     Aprobar Baja en Inventario Físico     Oremarcar Bien Contabilizado     Marcar Contabilizado Bienes Inventario Físico     Darcar Contabilizado Bienes Inventario Físico                                                                        | 01-2020                                                          | Por éste medio se informa a todas las entidades que para el mejor desempeño de sus funciones y<br>oportuno registro de las transacciones presupuestarias, contables y financieras las UDAF, deben cumplir<br>con las disposiciones del Oficio Circular No. DCE-001-2020.                                                                                                    | 6                 |
| Deburar point de Inventario en Lioros     Deburar point de Inventario Físico     Debardar Solution de Baja de Inventario Físico     Defoar Baja en Inventario Físico     Solicitar Modificaciones de Bienes Inventario Físico     Debardar Modificaciones de Bienes Inventario Físico | plicación del<br>lesoluciones de                                 | La Dirección de Bienes del Estado, informa que mediante Acuerdo Ministerial Número 455-2019, fue<br>Implementado el Sitetmas de Gestión de Resoluciones de Bienes Muebles por medio del cual los usuarios<br>podrán generar en línea soluciones para la confirmación de propiedad de vehículos y de regularización de<br>inventarios de bienes muebles.                                                                                                    | 6                 |
| Contabilidad     Contabilidad     Contabilidad     Contabilidad     Contabilidad     Contabilidad     Contabilidad     Contabilidad     Contabilidad     Contabilidad     Contabilidad     Contabilidad                                                                               | s Mensuales de<br>nciero, a través<br>ferencias,<br>iones (TSS), | El Ministerio de Finanzas Públicas ha puesto a disposición el "Sistema de Transferencias, Subsidios y Subvenciones<br>(TSS)" para que las entidades que otorgan recursos públicos por tales conceptos, y las entidades receptoras de los<br>mismos, efectione el registro pendicio sobre el avance fisito y financiero que facilite la rendición de cuentas de<br>forma oportuna. Para el efecto se acompañan los documentos siguientes:<br>1. Oncio circular del MINFIN relacionado al Envío de los Informes Mensuales de Avance Físico y Financiero, a<br>través del Sistema de Transferencias, Subsidios y Subvenciones (TSS).<br>2. Anexos:<br>A) Base Legal<br>B) Rengiones de Transferencias al Sector Externo y Sector Privado<br>C) Instructivos de los formatos<br>D) Guía del Informe de avance físico y financiero | G                 |

Seleccionar la Entidad (Universidad de San Carlos de Guatemala) y posteriormente la Unidad

| Sistema de Contabilidad Integrada - SICOIN<br>Sistema Integrado de Administración Financiera / SIAF-SAG<br>SIAF                                                                                                    |                                      | [CAPAPPR-DESCENTRALIZADAS] - [Ejercicio : 2020]                                                                                                    |                       |
|----------------------------------------------------------------------------------------------------|--------------------------------------|----------------------------------------------------------------------------------------------------|-----------------------|
| – <u>Menú</u> Usuario: CAPACITACION Ejercicio: 2020                                                                                                    |                                      | <u>Regresar al</u>                                                                                                    | <u>menu principal</u> |
| 11200032 - APURILE FARALAR DESCRITTABLEAGUM DUITURAL (APUE<br>11200050 - INSTITUTO NACIONAL DE CIENCIAS FORENSES DE GUAT<br>11200050 - COMITÉ PERMANENTE DE EXPOSICIONES (COPEREX)<br>11200051 - INSTITUTO NACIONAL DE COOPERATIVAS (INACOP)<br>11200052 - INSTITUTO GUATEMALTECO DE TURISMO (INGUAT)                       | Bienveni<br>Seleccione al<br>ULTIMAS | do CAPACITACION<br>Iguna opción del menú<br>NOTICIAS SICOIN                                                                                                    |                       |
| 11200054 - INSTITUTO DE FOMENTO MUNICIPAL (INFOM)                                                                                                    | _                                    | Noticia                                                                                                    | Descargar             |
| <ul> <li>N1200055 - INFSTITUTO NACIONAL DE 80590ES (INAB)</li> <li>N1200055 - SUPERINTENDENCIA DE ADMINISTRACIÓN TRIBUTARIA</li> <li>N1200057 - FONDO DE TIERRAS (FONTIERRAS)</li> <li>N1200055 - COMTÉ NACIONAL DE ALFABETIZACIÓN (CONALFA)</li> <li>N1200064 - ACADEMIA DE LAS LENGUAS MAYAS DE GUATEMALA (ALI</li> </ul> | 01-2020                              | Por éste medio se informa a todas las entidades que para el mejor desempeño de sus funciones y<br>oportuno registro de las transacciones presupuestarias, contables y financieras las UDAF, deben cumplir<br>con las disposiciones del Oficio Circular No. DCE-001-2020.                                                                                                    | 6                     |
| II200067 - CUNSED NACIONAL PARA LA AIENCIUM DE LAS PEISOIN     II200068 - AGENCIA NACIONAL DE ALIANZAS PARA EL DESARROLL     II1200069 - INSTITUTO GUATEMALTECO DE MIGRACIÓN     II1200060 - UNIVERSIDAD DE SAN CARLOS DE GUATEMALA.(USAC)     I01 - RECIONÍA     PI02 - SECRETARÍA GENERAL                                 | plicación del<br>poluciones de       | La Dirección de Bienes del Estado, informa que mediante Acuerdo Ministerial Número 455-2019, fue<br>Implementado el Sistemas de Gestión de Resoluciones de Bienes Muebles por medio del cual los usuarios<br>podrán generar en línea soluciones para la confirmación de propiedad de vehículos y de regularización de<br>inventarios de bienes muebles.                                                                               | 6                     |
| D 103 - DIRECCIÓN GENERAL DE À UNISTRACIÓN -DIGA-     104 - DIRECCIÓN GENERAL DE COLUMICA - DIGED-     105 - DIRECCIÓN GENERAL DE EXTENSIÓN UNIVERSITARIA -DIGE     106 - DIRECCIÓN GENERAL FINANCIERA -DGE-     107 - DIRECCIÓN GENERAL DE INVESTIGACIÓN -DIGI-                                                            |                                      | El Ministerio de Finanza Públicas ha puesto a disposición el "Sistema de Transferencias, Subsidios y Subvenciones<br>(TSS)" para que las entidades que otorgan recursos públicos por tates conceptos, y las entidades receptoras de los<br>mismos, efectione ne registro pendidios obre el avance fisico y financior que tácilhe la rendición de cuentas de<br>forma oportuna. Para el efecto se acompañan los documentos siguientes: |                       |
| 105 - CONDINADORA DE ESTUDIOS DE POSIGRADO     109 - DIRECCIÓN DE ASUNTOS JURÍDICOS     101 - AUDITORÍA INTERNA     201 - FACULTAD DE AGRONOMÍA                                                                                                    | s Mensuales de                       | <ol> <li>Unicio circular de Minishi reacionado al Envio de los informes Mensuaes de Avance Fisico y Financiero, a<br/>través del Sistema de Transferencias, Subsidios y Subvenciones (TSS).</li> <li>Anexos:</li> </ol>                                                                                                    | •                     |
| B 202 - FACULTAD DE ARQUITECTURA     B 203 - FACULTAD DE CIENCIAS ECONÓMICAS     B 204 - FACULTAD DE CIENCIAS JURÍDICAS Y SOCIALES     D 205 - FACULTAD DE CIENCIAS MÉDICAS                                                                                                    | ferencias,<br>iones (TSS).           | A) Base Legal<br>B) Renglones de Transferencias al Sector Externo y Sector Privado                                                                                                    | 1                     |
| - D 206 - FACULTAD DE CIENCIAS QUÍMICAS Y FARMACIA<br>- D 207 - FACULTAD DE HUMANIDADES                                                                                                    |                                      | C) instructivos de los formatos<br>D) Guía del informe de avance físico y financiero                                                                                                    |                       |
| avascript.cambiarUrlf/formulacion/frmParametros.aspx7P=NnV2iNN4UKSop/V4LOMrdH                                                                                                    | r6M+JDmjd5zv6OYOF                    | RaNVnX/or5kx/5kclsf49qAeOosc7dlCazURhQvYtWib06XwiiWEXsL0R5C0G87in8QY564a51nEwr7lo++F9ZKvFDL                                                                                                    | dUaodSH               |

Al ingresar al menú de alta en traslado con afectación en libro de inventarios, muestra las opciones siguientes:

- a) crear,
- b) modificar,
- c) solicitar alta traslado,
- d) de solicitar alta traslado,
- e) marcar con error,
- f) consultar,
- g) siguiente nivel y
- h) consultar todos los registros.

Después de completar los campos solicitados, el usuario debe realizar la creación del registro, si el sistema verifica que no existen campos vacíos, despliega el mensaje de operación exitosa.

El usuario debe seleccionar el ícono de crear.

| <b>W</b><br>SIAF     | Sistema de Contabilidad Integra<br>Sistema Integrado de Administr | ada - SICOIN<br>ración Financiera / SIAF-SAG  | [CAPAPPR-DESC           | [CAPAPPR-DESCENTRALIZADAS] - [Ejercicio : 2020] |                      |                        |                    |  |  |
|----------------------|-------------------------------------------------------------------|-----------------------------------------------|-------------------------|-------------------------------------------------|----------------------|------------------------|--------------------|--|--|
| + <u>Men</u>         | Ú Usuario: CAPACITACION                                           | Ejercicio: <u>2020</u>                        |                         |                                                 |                      | <u>Regresar al men</u> | <u>u principal</u> |  |  |
| SICOIN<br>Registro - | <b>WEB - Inventarios</b><br>Alta en Traslado con Afectacion de L  | ibro de Inventarios - Traslado con Afectacior | n de Libro              |                                                 |                      |                        |                    |  |  |
| Entidad              | 11300060 - 101 - 00 - UNIVERS                                     | IDAD DE SAN CARLOS DE GUATEMALA (US           | AC), RECTOR?A,          |                                                 |                      | 🎦 🖪 🄁 🗐                |                    |  |  |
| Sel                  | No. Traslado                                                      | Entidad Origen                                | Unidad Ejecutora Origen |                                                 | Crear scripcion Alta | Estado                 |                    |  |  |
|                      |                                                                   |                                               | 1                       |                                                 |                      |                        |                    |  |  |
|                      | Campo                                                             | Operador                                      | Valor                   | Y/0                                             | Campo                | Orden                  |                    |  |  |
|                      | ~                                                                 | ~                                             |                         | ~                                               | ~                    | ~                      |                    |  |  |
|                      | ~                                                                 | ~                                             |                         | ×                                               | ~                    | ~                      |                    |  |  |
|                      | <b>~</b>                                                          |                                               |                         |                                                 |                      | ¥                      |                    |  |  |
|                      |                                                                   |                                               |                         |                                                 |                      |                        |                    |  |  |

Se visualizan las Unidades de la Universidad de San Carlos de Guatemala y debe seleccionar el número de traslado. Posteriormente consignar una breve descripción del traslado.

| Contabilidad Integrada - SIC<br>egrado de Administración Fi | :OIN<br>nanciera / SIAF-SAG | [CAP                           | APPR-DESCEN               | TRALIZADAS] - [   | Ejercicio : 2 | 2020]                 |
|-------------------------------------------------------------|-----------------------------|--------------------------------|---------------------------|-------------------|---------------|-----------------------|
| PACITACION Ejercicio                                        | o: <u>2020</u>              |                                |                           |                   |               | Regresar al menu prir |
|                                                             | Re                          | jisto de Alta de Traslados con | Afectacion de Libros- Cre | ar                |               |                       |
| Entidad Origen                                              | 11300060 - 102 - 00 UNI     | VERSIDAD DE SAN CARLOS DE      | GUATEMALA (USAC) - S      | ECRETARÍA GENERAL |               |                       |
| Entidad Destino                                             | 11300060 - 101 - 00 UNI     | VERSIDAD DE SAN CARLOS DE      | GUATEMALA (USAC) - R      | ECTOR?A           |               |                       |
| Traslado                                                    | 206                         |                                |                           |                   |               |                       |
| Tipo Documento<br>Respaldo                                  | 6 06 - COMPRO               | BANTES ADMINISTRAT 🗸           | Secuencia                 | 31 31 - OFICIO DE | LADO DE E 🗸   |                       |
| Numero de<br>Documento                                      |                             | TES.RECTORIA 02-2020           |                           |                   |               |                       |
| Descripcion Alta                                            | PRUEBA - TRASLADO DE I      | BIENES DE UNIDAD EJECUTOR      | A/SECRETARIA GENERAL      | 1                 |               |                       |
|                                                             |                             |                                |                           |                   |               |                       |
|                                                             |                             |                                |                           |                   |               |                       |
|                                                             |                             |                                |                           |                   | Crear         |                       |
|                                                             |                             |                                |                           |                   |               |                       |

Despliega el mensaje operación exitosa y seleccionar aceptar.

| Sistema de Contabilidad Integrada - SICOIN<br>Sistema Integrado de Administración Financiera / SIAF-SAG | [CAPAPPR-DESCENTRALIZADAS] - [Ejercicio : 2020] |
|----------------------------------------------------------------------------------------------------|-------------------------------------------------|
| + Menú Usuario: CAPACITACION Ejercicio: 2020                                                            | Regresar al menu principal                      |
|                                                                                                    |                                                 |
|                                                                                                    |                                                 |
|                                                                                                    |                                                 |
|                                                                                                    |                                                 |
|                                                                                                    |                                                 |
|                                                                                                    |                                                 |
|                                                                                                    |                                                 |
|                                                                                                    | Operación Exitosa<br>Presione para regresar     |
|                                                                                                    | Aceptar                                         |
|                                                                                                    | 1                                               |

Seleccionar ícono Solicitar Alta Traslado

| Sistema de Contabilidad Integrada - SICOIN<br>Sistema Integrado de Administración Financiera / SIAF-SAG<br>SIAF    | [CAPAPPR-DESCENTRALI2                                            | ZADAS] - [Ejercicio : 2020]              |
|----------------------------------------------------------------------------------------------------|------------------------------------------------------------------|------------------------------------------|
| + Menú Usuario: CAPACITACION Ejercicio: 2020                                                                       |                                                                  | Regresar al menu principal               |
| SICOINWEB - Inventarios<br>Registro - Alla en Traslado con Afectacion de Libro de Inventarios - Traslado con Afect | acion de Libro                                                   |                                          |
| Entidad 11300060 - 101 - 00 - UNIVERSIDAD DE SAN CARLOS DE GUATEMALA                                               | (USAC), RECTOR?A,                                                | e e e e e e e                            |
| Sel No. Traslado Entidad Origen Unidad Ejecutora Orig                                                              | en Descripcion Alta                                              | Solicitar Alta Traslado                  |
| 206 11300060                                                                                                    | 102 PRUEBA - TRASLADO DE BIENES DE UNIDAD EJECUTORA/SECRETARIA G | ENERAL ALTA_REGISTRADA                   |
|                                                                                                    | 1                                                                | an an an an an an an an an an an an an a |
| Campo Operador                                                                                                    | Valor Y/O                                                        | Campo Orden                              |
|                                                                                                    |                                                                  |                                          |
|                                                                                                    |                                                                  |                                          |
| × ×                                                                                                    |                                                                  | - <del></del>                            |
|                                                                                                    |                                                                  |                                          |
|                                                                                                    |                                                                  |                                          |
|                                                                                                    |                                                                  |                                          |
|                                                                                                    |                                                                  |                                          |
|                                                                                                    |                                                                  |                                          |

Despliega la siguiente pantalla y debe seleccionar la opción Solicitar Alta Traslado.

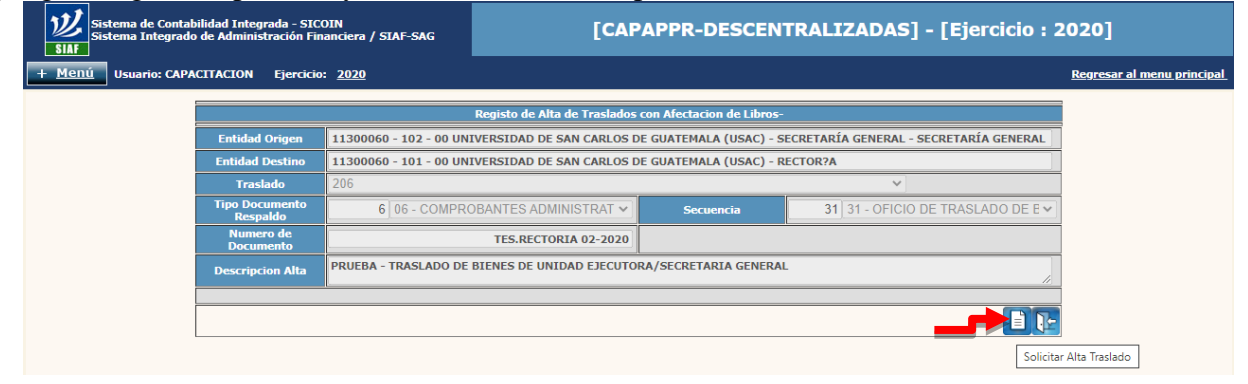

# Selecciona el ícono Siguiente Nivel

| <u>)</u><br>SI | Sistema de Cont<br>Sistema Integra           | abilidad Integrada - SIG<br>do de Administración Fi | COIN<br>nanciera / SIAF-SAG     |                   | [CAPAPPR              | -DESCENTRA               | LIZADAS] - [Eje | ercicio : | 2020]                  |                    |
|----------------|----------------------------------------------|-----------------------------------------------------|---------------------------------|-------------------|-----------------------|--------------------------|-----------------|-----------|------------------------|--------------------|
| + <u>M</u>     | enú Usuario: CAI                             | PACITACION Ejercici                                 | o: <u>2020</u>                  |                   |                       |                          |                 |           | <u>Regresar al men</u> | <u>u principal</u> |
| SICO<br>Regist | INWEB - Inventar<br>ro - Alta en Traslado co | <b>ios</b><br>n Afectacion de Libro de In           | ventarios - Traslado con Afecta | acion de Libro    |                       |                          |                 |           |                        |                    |
| Entic          | lad 11300060 - 101 -                         | 00 - UNIVERSIDAD DE                                 | SAN CARLOS DE GUATEMALA         | (USAC), RECTOR?A, |                       |                          |                 | 1 🎦       | € ⊇                    |                    |
| Sel            | No. Traslado                                 | Entidad Origen                                      | Unidad Ejecutora Orig           | en                |                       | Descripcion Alta         |                 |           | Estad Siguiente        | Nivel              |
| 0              | 206                                          | 11300060                                            |                                 | 102 PRUEBA - TRA  | SLADO DE BIENES DE UN | VIDAD EJECUTORA/SECRETAR | RIA GENERAL     | AL        | TA_REGISTRADA          |                    |
|                |                                              |                                                     |                                 |                   | 1                     |                          |                 |           |                        |                    |
|                | Campo                                        |                                                     | Operador                        |                   | Valor                 | Y/0                      | Campo           |           | Orden                  |                    |
|                |                                              | <b>~</b>                                            | <b></b>                         |                   |                       | <b></b>                  | ×               |           | ~                      |                    |
|                |                                              | <b>~</b>                                            |                                 | _                 |                       |                          | · · ·           |           |                        |                    |
|                |                                              | ~                                                   | <b>~</b>                        |                   |                       |                          |                 | - 5       |                        |                    |
|                |                                              |                                                     |                                 |                   |                       |                          |                 |           |                        |                    |
|                |                                              |                                                     |                                 |                   |                       |                          |                 |           |                        |                    |
|                |                                              |                                                     |                                 |                   |                       |                          |                 |           |                        |                    |
|                |                                              |                                                     |                                 |                   |                       |                          |                 |           |                        |                    |
|                |                                              |                                                     |                                 |                   |                       |                          |                 |           |                        |                    |
|                |                                              |                                                     |                                 |                   |                       |                          |                 |           |                        |                    |

Seleccionar la opción Bienes a Trasladar

| Image: Sistema Integrade - SICOIN       [CAPAPPR-DESCENTRALIZADAS] - SIAF-SAG         SIM       [CAPAPPR-DESCENTRALIZADAS] - SIAF-SAG                                             | - [Ejercicio : 2020]              |
|----------------------------------------------------------------------------------------------------|-----------------------------------|
| + <u>Menú</u> Usuario: CAPACITACION Ejercicio: <u>2020</u>                                                                                                    | <u>Regresar al menu principal</u> |
| SICOINWEB - Inventarios<br>Radioto - Alla an Taslado em Aladación da Libro de Inventación - Traslado em Aladación da Libro - Datalla Traslado - Linidados Administrativas Dastino |                                   |
| Entidad     11300060 - 101 - 00     UNIVERSIDAD DE SAN CARLOS DE GUATEMALA (USAC), RECTOR?A,                                                                                      |                                   |
| Sel Unidad Administrativa Nombre                                                                                                    | Descripcion<br>Bienes a Trasladar |
| 1                                                                                                    |                                   |
| Campo Operador Valor Y/O Campo                                                                                                    | Orden                             |
|                                                                                                    | <u> </u>                          |
|                                                                                                    | <u> </u>                          |
|                                                                                                    | <b>≧</b> ≨                        |
|                                                                                                    |                                   |

# 1.3 Aprobación de Traslados con Afectación de Libros.

El usuario que registre la aprobación del traslado, debe contar con la documentación de legítimo abono correspondiente, en donde se identifique el número del acta administrativa y número de traslado asignado por el sistema.

La aprobación del traslado se puede realizar por el usurario responsable, cuando el proceso se encuentre en el estado ALTA\_SOLICITADO.

Al ingresar al menú de aprobación de traslados con afectación en libros, se muestra el número de traslado asignado, tanto en las opciones baja por traslado como alta por traslado, y se visualizan las opciones siguientes:

- a) aprobar traslado,
- b) marcar con error,
- c) consultar,
- d) siguiente nivel y
- e) consultar todos los registros.

Seleccionar opción Inventarios, luego Registro y posteriormente la opción Aprobación de Traslados con Afectación de Libros.

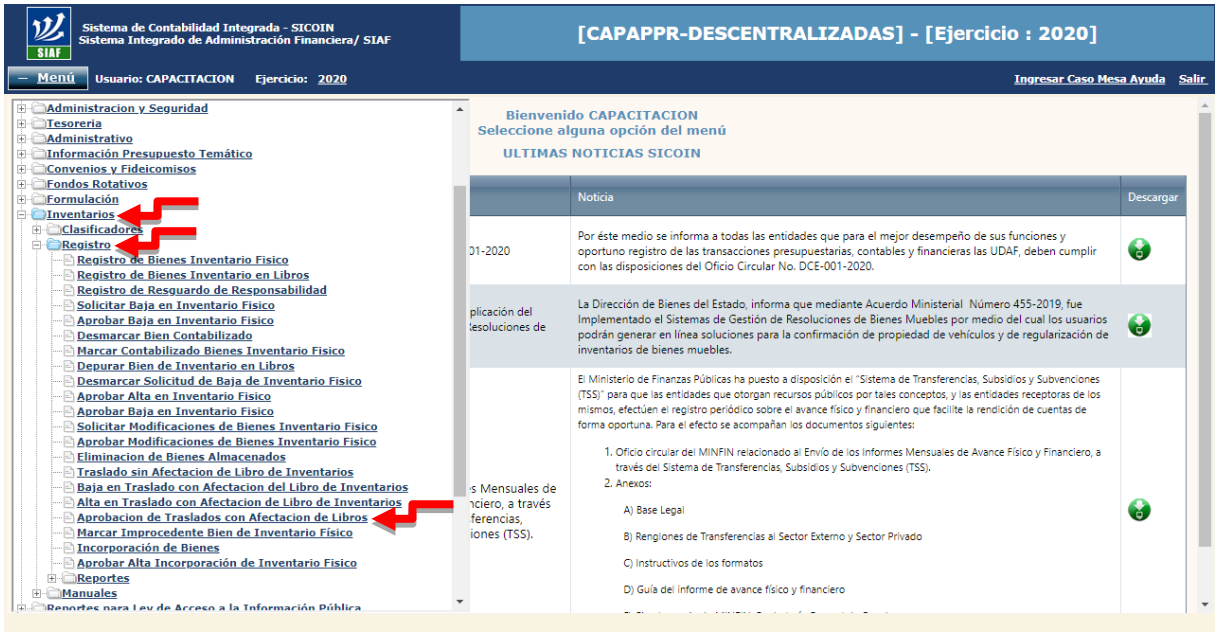

### Seleccionar la Entidad (Universidad de San Carlos de Guatemala).

| Menu       Usuario: CAPACITACION       Ejercicio:       2020       Representation <ul> <li>I 1200051 INSTITUTO INACIONAL DE COOPERATIVAS (INACOP)</li> <li>I 1200053 INSTITUTO UNACIONAL DE COOPERATIVAS (INACOP)</li> <li>I 1200055 INSTITUTO UNACIONAL DE COOPERATIVAS (INACOP)</li> <li>I 1200055 SUPERITIVATORECTO DE TURISINO (INGUAT)</li> <li>I 1200055 SUPERITIVENDENCIA DE ADENTINISTRACIÓN (INGUAT)</li> <li>I 1200055 SUPERITIVENDENCIA DE ADENTINISTRACIÓN (INGUAT)</li> <li>I 1200055 SUPERITIVENDENCIA DE ADENTINISTRACIÓN (INGUAT)</li> <li>I 1200057 CONDO DE TIERRAS (FONTIERRAS)</li> <li>I 1200057 CONDO DE ANACIONAL DE ALATENCIÓN DE LAS FRESON</li> <li>I 1200056 CONTEÑO NACIONAL DE ALATENCIÓN DE LAS FRESON</li> <li>I 1200056 CONTEÑO NACIONAL DE ALATENCIÓN DE GUATEMALA (USAC)</li> <li>I 1200056 CONTEÑO NACIONAL DE ALATENCIÓN DE GUATEMALA (USAC)</li> <li>I 1200056 CONTEÑO NACIONAL DE ALATENCIÓN DE GUATEMALA (USAC)</li> <li>I 1200056 CONTEÑO NACIONAL DE ALATENCIÓN DE GUATEMALA (USAC)</li> <li>I 1200056 CONTEÑO NACIONAL DE ALATENCIÓN DE GUATEMALA (USAC)</li> <li>I 1200056 CONTEÑO NACIONAL DE ALATENCIÓN DE GUATEMALA (USAC)</li> <li>I 1200056 CONTEÑO NACIONAL DE ADELAS ERSON</li> <li>I 1200056 CONTEÑO NACIONAL DE ALATENCIÓN DE GUATEMALA (USAC)</li> <li>I 1200056 CONTEÑO NACIONAL DE ALATENCIÓN DE GUATEMALA (USAC)</li> <li>I 1200056 EDEPERACIÓN NACIONAL DE ALATENCIÓN DE GUATEMALA (USAC)</li> <li>I 1200056 EDEPERACIÓN NACIONAL DE ALATENCIÓN DE GUATEMALA (USAC)</li> <li>I 1200056 EDEPERACIÓN NACIONAL DE ALOTALDE ADELLAS ERSON</li> <li>I 1200056 EDEPERACIÓN NACIONAL DE ALOTALDE ADEL</li></ul>                                                                                                    | Sistema de Contabilidad Integrada - SICOIN<br>Sistema Integrado de Administración Financiera / SIAF-SAG                                                                                                    |                                                                  | [CAPAPPR-DESCENTRALIZADAS] - [Ejercicio : 2020]                                                                                                    |              |
|----------------------------------------------------------------------------------------------------|----------------------------------------------------------------------------------------------------|------------------------------------------------------------------|----------------------------------------------------------------------------------------------------|--------------|
| Biarvenido CAPACITACION   Biarvenido CAPACITACION   Biarvenido C                                                                                                    | – <u>Menú</u> Usuario: CAPACITACION Ejercicio: 2020                                                                                                    |                                                                  | Regresar al                                                                                                    | menu princip |
| I 1200057 - FONDO DE TIERRAS (FONTIERRAS)       Descargar         I 1200057 - CONDO DE TIERRAS (FONTIERRAS)       CONTERRAS (FONTIERRAS)       Descargar         I 1200057 - CONDO DE TIERRAS (FONTIERRAS)       Por éste medio se informa a todas las entidades que para el mejor desempeño de sus funciones y optimo registro de las transacciones presupuestaias, contables y financieras las UDAF, deben cumplir con las disposiciones del Oficio Circular No. DCE-001-2020.       I - 020         I 1300065 - CONFEDERACIÓN DEPORTIVA AUTÓNOMA DE GUATEMALA (LUSAC)       Di - 020       I - 020       I - 020         I 1300065 - CONFEDERACIÓN DEPORTIVA AUTÓNOMA DE GUATEMAL       I - 020       Di - 020       I - 020       I - 020         I 1300065 - CONFEDERACIÓN DEPORTIVA AUTÓNOMA DE GUATEMAL       E GARCULTURA (ENCA)       I - 020       I - 020       I                                                                                                    | International de cooperativas (inacop)         11200051 - INSTITUTO NACIONAL DE COOPERATIVAS (INACOP)         11200052 - INSPECCIÓN GENERAL DE COOPERATIVAS (INGUAT)         11200053 - INSTITUTO GUATEMALTECO DE TURISMO (INGUAT)         11200055 - INSTITUTO MACIONAL DE BOSQUES (INAB)         11200055 - INSTITUTO MACIONAL DE BOSQUES (INAB)         11200056 - SUPERINTENDENCIA DE ADMINISTRACIÓN TRIBUTARIA                                                                                                    | Bienveni<br>Seleccione al<br>ULTIMAS                             | do CAPACITACION<br>Iguna opción del menú<br>NOTICIAS SICOIN                                                                                                    |              |
| <ul> <li>1120064 - ACADEMIA DE LAS LENGUAS MAYAS DE GUATEMALA (ALT<br/>11200065 - ONSCIONAL PARA LA ATENCIÓN DE LAS PERSON<br/>11200065 - INSTITUTO GUATEMALTECO DE MIGRACIÓN<br/>11200065 - INSTITUTO GUATEMALTECO DE MIGRACIÓN<br/>11300065 - INSTITUTO GUATEMALTECO DE MIGRACIÓN<br/>11300065 - COMFEDERACIÓN DEPORTIVA AUTÓNOMA DE GUATEMAL<br/>11300065 - COMFEDERACIÓN DEPORTIVA AUTÓNOMA DE GUATEMAL<br/>11300065 - EDERACIÓN DEPORTIVA AUTÓNOMA DE GUATEMAL<br/>11300065 - EDERACIÓN NACIONAL DE ALIANZAS PARA EL DESARROLLO<br/>11300065 - COMFEDERACIÓN DEPORTIVA AUTÓNOMA DE GUATEMAL<br/>11300065 - COMFEDERACIÓN DEPORTIVA AUTÓNOMA DE GUATEMAL<br/>11300065 - EDERACIÓN NACIONAL DE ALIANZAS PARA EL DESARROLLO<br/>11300065 - EDERACIÓN NACIONAL DE TRIATIÓN<br/>11300065 - EDERACIÓN NACIONAL DE TRIATIÓN<br/>11300065 - EDERACIÓN NACIONAL DE NATACIÓN, CLAVADOS, POLC<br/>11300065 - EDERACIÓN NACIONAL DE VOLEIBOL<br/>11300065 - EDERACIÓN NACIONAL DE NATACIÓN, CLAVADOS, POLC<br/>11300065 - EDERACIÓN NACIONAL DE NATACIÓN, CLAVADOS, POLC<br/>11300070 - EDERACIÓN NACIONAL DE LUCIRSO DE GUATEMALA<br/>11300070 - EDERACIÓN NACIONAL DE TRITE O CAMPO<br/>11300072 - EDERACIÓN NACIONAL DE TRITE O CAMPO<br/>11300072 - EDERACIÓN NACIONAL DE CAMPO<br/>11300072 - EDERACIÓN NACIONAL DE CAMPO<br/>11300072 - EDERACIÓN NACIONAL DE CAMPO<br/>11300072 - EDERACIÓN NACIONAL DE CAMPO<br/>11300072 - EDERACIÓN NACIONAL DE SUSTEMA<br/>11300072 - EDERACIÓN NACIONAL DE SUSTEMA<br/>11300072 - EDERACIÓN NACIONAL DE CAMPO<br/>11300072 - EDERACIÓN NACIONAL DE SUSTEMA<br/>11300072 - EDERACIÓN NACIONAL DE BADONINON<br/>11300072 - EDERACIÓN NACIONAL DE SUSTEMA<br/>11300072 - EDERACIÓN NACIONAL DE ESATEMA<br/>11300072 - EDERACIÓN NACIONAL DE SUSTEMA<br/>11300072 - EDERACIÓN NACIONAL DE SUSTEMA<br/>11300072 - EDERACIÓN NACIONAL DE BADONINANO<br/>11300072 - EDERACIÓN NACIONAL DE ESATEMA<br/>11300072 - EDERACIÓN NACIONAL DE BADONINANO<br/>11300073 - EDERACIÓN NACIONAL DE ESATEMA<br/>11300073 - EDERACIÓN NACIONAL DE BADONINANO<br/>11300075 - EDERACIÓN NACIONAL DE BADONINANO<br/>11300075 - EDERACIÓN NACIONAL DE BADONINANO<br/>11300075 - EDERACIÓN NACIONAL DE ADONINANO<br/>11300075 - EDERACIÓN NAC</li></ul>       |                                                                                                    |                                                                  | Noticia                                                                                                    | Descargar    |
| <ul> <li>I 1300061 - CONFEDERACIÓN DEPORTIVA AUTÓNOMA DE GUATEMAL<br/>I 1300062 - CONFEDERACIÓN DEPORTIVA AUTÓNOMA DE GUATEMAL<br/>I 1300062 - CONFEDERACIÓN DEPORTIVA NACIONAL DE AUTÓNICOSO<br/>I 1300063 - FEDERACIÓN NACIONAL DE TRIATIÓN<br/>I 1300065 - FEDERACIÓN NACIONAL DE NATACIÓN, CLAVADOS, POL<br/>I 1300065 - FEDERACIÓN MACIONAL DE NATACIÓN, CLAVADOS, POL<br/>I 1300065 - FEDERACIÓN MACIONAL DE NATACIÓN, CLAVADOS, POL<br/>I 1300065 - FEDERACIÓN MACIONAL DE NATACIÓN, CLAVADOS, POL<br/>I 1300065 - FEDERACIÓN MACIONAL DE NATACIÓN, CLAVADOS, POL<br/>I 1300075 - FEDERACIÓN MACIONAL DE LUCIAS DE GUATEMALA<br/>I 1300075 - FEDERACIÓN MACIONAL DE LUCAS DE GUATEMALA<br/>I 1300072 - FEDERACIÓN MACIONAL DE CAMPO<br/>I 1300072 - FEDERACIÓN MACIONAL DE EXAMPO<br/>I 1300072 - FEDERACIÓN MACIONAL DE EXAMPO<br/>I 1300075 - FEDERACIÓN MACIONAL DE BAXED<br/>I 1300075 - FEDERACIÓN MACIONAL DE BAXED<br/>I 1300075 - FEDERACIÓN MACIONAL DE ANTON<br/>I 1300075 - FEDERACIÓN MACIONAL DE ANTON<br/>I 1300075 - FEDERACIÓN MACIONAL DE ANTON<br/>I 1300075 - FEDERACIÓN MACIONAL DE ANTON<br/>I 1300075 - FEDERACIÓN MACIONAL DE ANTON<br/>I 1300075 - FEDERACIÓN MACIONAL DE ANTON<br/>I 1300075 - FEDERACIÓN MACIONAL DE ANTON<br/>I 1300075 - FEDERACIÓN MACIONAL DE ANTON<br/>I 1300075 - FEDERACIÓN MACIONAL DE ANTON<br/>I 1300075 - FEDERACIÓN MACIONAL DE ANTON<br/>I 1300075 - FEDERACIÓN MACIONAL DE ANTON<br/>I 1300075 - FEDERACIÓN MACIONAL DE ANTON<br/>I 1300075 - F</li></ul> | 11200064 - ACADEMIA DE LAS LENGUAS MAYAS DE GUATEMALA (ALI     11200065 - CONSEDO NACIONAL PARA LA ATENCIÓN DE LAS PERSON     11200068 - AGENCIA NACIONAL DE ALIANZAS PARA EL DESARROLLC     11200069 - INSTITUTO GUATEMALTECO DE MIGRACIÓN     11300060 - UNIVERSIDAD DE SAN CARLOS DE GUATEMALA (USAC)                                                                                                    | 01-2020                                                          | Por éste medio se informa a todas las entidades que para el mejor desempeño de sus funciones y<br>oportuno registro de las transacciones presupuestarias, contables y financieras las UDAF, deben cumplir<br>con las disposiciones del Oficio Circular No. DCE-001-2020.                                                                                                    | 6            |
| <ul> <li>I 1300066 - FEDERACIÓN NACIONAL DE VOLFIBOL</li> <li>I 1300066 - FEDERACIÓN NACIONAL DE NATACIÓN, CLAVADOS, POLY</li> <li>I 1300066 - FEDERACIÓN NACIONAL DE NATACIÓN, CLAVADOS, POLY</li> <li>I 1300070 - FEDERACIÓN NACIONAL DE LUCHAS DE GUATEMALA</li> <li>I 1300072 - FEDERACIÓN NACIONAL DE TRIDE CAMPO</li> <li>I 1300072 - FEDERACIÓN NACIONAL DE TRIDE CAMPO</li> <li>I 1300072 - FEDERACIÓN NACIONAL DE SIGNITA</li> <li>I 1300072 - FEDERACIÓN NACIONAL DE BÁDMINTON DE GUATEMALA</li> <li>I 1300072 - FEDERACIÓN NACIONAL DE BÁDMINTON DE GUATEMALA</li> <li>I 1300075 - FEDERACIÓN NACIONAL DE BÁDMINTON DE GUATEMALA</li> <li>I 1300075 - FEDERACIÓN NACIONAL DE BÁDMINTON DE GUATEMALA</li> <li>I 1300075 - FEDERACIÓN NACIONAL DE BÁDMINTON DE GUATEMALA</li> <li>I 1300075 - FEDERACIÓN NACIONAL DE BÁDMINTON DE GUATEMALA</li> <li>I 1300075 - FEDERACIÓN NACIONAL DE BÁDMINTON DE GUATEMALA</li> <li>I 1300075 - FEDERACIÓN NACIONAL DE BÁDMINTON DE GUATEMALA</li> <li>I 1300075 - FEDERACIÓN NACIONAL DE BÁDMINTON DE SIGNITA</li> <li>I 1300075 - FEDERACIÓN NACIONAL DE BÁDMINTON DE SIGNITA</li> <li>I 1300075 - FEDERACIÓN NACIONAL DE ALDOMANO</li> <li>I 1300075 - FEDERACIÓN NACIONAL DE ALDOMANO</li> <li>I 1300075 - FEDERACIÓN NA</li></ul>                                                                                                    | H1300061 - CONFEDERACIÓN DEPORTIVA AUTÓNOMA DE GUATEMAL     H1300062 - CONTÉ OLÍMPICO GUATEMALTECO (COG)     H1300063 - ESCUELA NACIONAL CENTRAL DE AGRICULTURA (ENCA)     H1300065 - FEDERACIÓN DEPORTIVA NACIONAL DE TALTALÓN     H1300065 - FEDERACIÓN NACIONAL DE BOLICHE                                                                                                    | plicación del<br>lesoluciones de                                 | La Dirección de Bienes del Estado, informa que mediante Acuerdo Ministerial Número 455-2019, fue<br>Implementado el Sittemas de Gestión de Resoluciones de Bienes Muebles por medio del cual los usuarios<br>podrán generar en línea soluciones para la confirmación de propiedad de vehículos y de regularización de<br>inventarios de bienes muebles.                                                                                                    | G            |
| D) Guia del informe de avancé físico y financiero                                                                                                    | H1300065 - FEDERACIÓN NACIONAL DE VOLETBOL     H1300065 - FEDERACIÓN NACIONAL DE NATACIÓN, CLAVADOS, POLO     H1300065 - FEDERACIÓN NACIONAL DE RÚTBOL     H1300070 - FEDERACIÓN NACIONAL DE LUCHAS DE GUATEMALA     H1300071 - FEDERACIÓN NACIONAL DE LINS DE CAMPO     H1300072 - FEDERACIÓN NACIONAL DE ENSE     H1300073 - FEDERACIÓN NACIONAL DE ESGRIMA     H1300075 - FEDERACIÓN NACIONAL DE ESGRIMA     H1300075 - FEDERACIÓN NACIONAL DE ESGRIMA     H1300075 - FEDERACIÓN NACIONAL DE ESGRIMA     H1300075 - FEDERACIÓN NACIONAL DE ESGRIMA     H1300075 - FEDERACIÓN NACIONAL DE ALONNANO     H1300075 - FEDERACIÓN NACIONAL DE ALONNANO     H1300075 - FEDERACIÓN NACIONAL DE ALONNANO     H1300075 - FEDERACIÓN NACIONAL DE ALEDREZ DE GUATEMALA     H1300075 - FEDERACIÓN NACIONAL DE ALEDREZ DE GUATEMALA     H1300075 - FEDERACIÓN NACIONAL DE ALEDREZ DE GUATEMALA     H1300075 - FEDERACIÓN NACIONAL DE ALEDREZ DE GUATEMALA     H1300075 - FEDERACIÓN NACIONAL DE ALEDREZ DE GUATEMALA     H1300075 - FEDERACIÓN NACIONAL DE ALEDREZ DE GUATEMALA     H1300075 - FEDERACIÓN NACIONAL DE ALEDREZ DE GUATEMALA     H1300075 - FEDERACIÓN NACIONAL DE ALEDREZ DE GUATEMALA     H1300075 - FEDERACIÓN NACIONAL DE ALEDREZ DE GUATEMALA     H1300075 - FEDERACIÓN NACIONAL DE ALEDREZ DE GUATEMALA | s Mensuales de<br>nciero, a través<br>ferencias,<br>iones (TSS), | El Ministerio de Finanzas Públicas ha puesto a disposición el "Sistema de Transferencias, Subsidios y Subvenciones<br>(TSS)" para que las entidades que otorgan recursos públicos por taes conceptos, y las entidades receptoras de los<br>mismos, efectione a registro perdicido sobre el avance fisico y financiero que facilite la rendición de cuentas de<br>forma oportuna. Para el efecto se acompañan los documentos siguientes:<br>1. Oficio circular del MINFIN relacionado al Envío de los Informes Mensuales de Avance Físico y Financiero, a<br>través del Sistema de Transferencias, Subsidios y Subvenciones (TSS).<br>2. Anexos:<br>A) Base Legal<br>B) Rengiones de Transferencias al Sector Externo y Sector Privado<br>C) Instructivos de los formatos<br>D) Guía del informe de avance físico y financiero | ¢            |

### 1.3.1 Aprobar Traslado

En esta opción el usuario debe aprobar el traslado correspondiente, y los bienes serán descargados de la Unidad de origen y serán cargados al inventario de la Unidad de destino. Este proceso realiza afectación únicamente en los libros de inventarios y no realiza afectación contable.

Efectuar búsqueda aplicando los criterios del traslado.

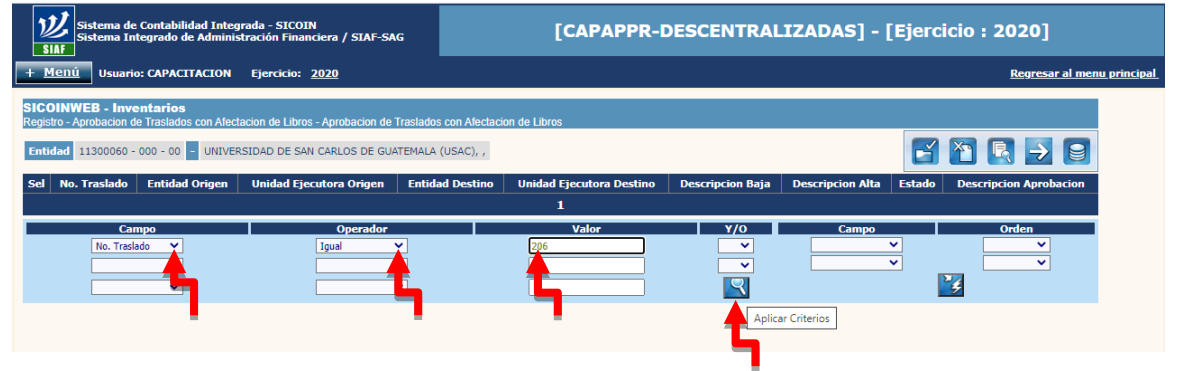

### Despliega el número de traslado.

| Sistema de Contabilidad Integrada - SICOIN         Sistema Integrado de Administración Financiera / SIAF-SAG           SIAF         SIAF |                 |                                 |                            |                    | / SIAF-SAG                  | [CAPAPPR-                                                  | DESCENTRALI                                       | ZADAS] - [Eje            | rcicio : 20     | 20]                       |              |
|----------------------------------------------------------------------------------------------------|-----------------|---------------------------------|----------------------------|--------------------|-----------------------------|------------------------------------------------------------|---------------------------------------------------|--------------------------|-----------------|---------------------------|--------------|
| + 1                                                                                                    | Menú U          | suario: CAP                     | ACITACION Ejero            | ticio: <u>2020</u> |                             |                                                            |                                                   |                          | R               | egresar al menu princ     | <u>cipal</u> |
| SIC                                                                                                    | OINWEB -        | Inventari                       | os                         |                    |                             |                                                            |                                                   |                          |                 |                           |              |
| Ent                                                                                                    | idad 11300      | cion de Trasi<br>1060 - 000 - 1 | ados con Alectación de     | de Libros - Apro   | os de guatemala (u          | SAC), ,                                                    |                                                   | C                        | y 🔁 🖪           |                           |              |
| Sel                                                                                                    | No.<br>Traslado | Entidad<br>Origen               | Unidad Ejecutora<br>Origen | Entidad<br>Destino | Unidad Ejecutora<br>Destino | Descripcion Baja                                           | Descri                                            | pcion Alta               | Estado          | Descripcion<br>Aprobacion |              |
| 0                                                                                                    | 206             | 11300060                        | 102                        | 11300060           | 101                         | PRUEBA - TRASLADO DE BIENES A UNIDAD<br>EJECUTORA/RECTORIA | PRUEBA - TRASLADO DE BI<br>EJECUTORA/SECRETARIA G | ENES DE UNIDAD<br>ENERAL | ALTA_REGISTRADA |                           |              |
|                                                                                                    |                 |                                 |                            |                    |                             | 1                                                          |                                                   |                          |                 |                           |              |
| •                                                                                                    |                 | Campo                           | ✓                          | C                  | perador<br>V                | Valor                                                      | Y/0                                               | Campo                    | Ord             | en 🗸                      |              |
|                                                                                                    |                 |                                 | ~                          |                    | ~                           |                                                            |                                                   | <b>~</b>                 |                 | ~                         |              |
|                                                                                                    |                 |                                 | ~                          |                    | ~                           |                                                            |                                                   |                          | <b>1</b>        |                           |              |

#### Seleccionar ícono Aprobar Traslado

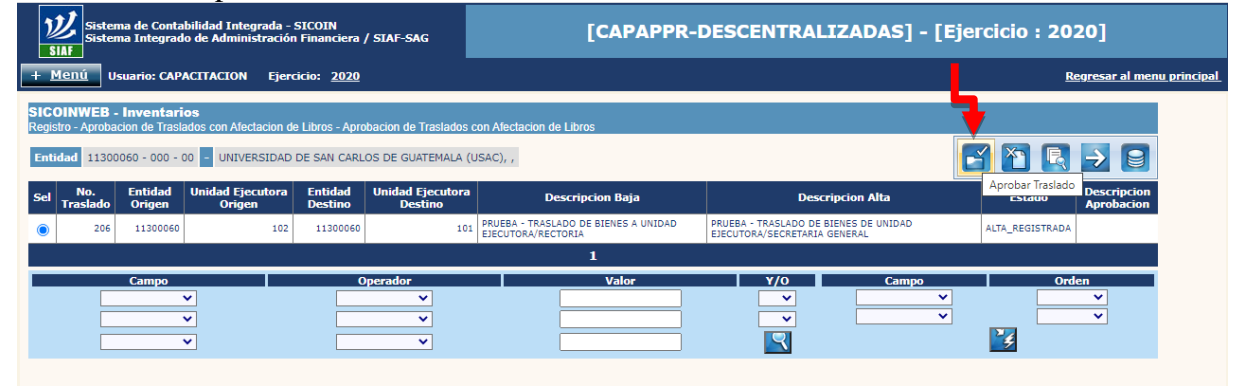

# Despliega la pantalla siguiente y debe seleccionar Alta en Traslado

| abilidad Integrada - SIC<br>do de Administración Fil | COIN<br>nanciera / SIAF-SAG | [CAP                          | APPR-DESCEN              | TRALIZADAS] - [Ejercicio : 2   | 2020]                      |
|------------------------------------------------------|-----------------------------|-------------------------------|--------------------------|--------------------------------|----------------------------|
| ACITACION Ejercicio                                  |                             |                               |                          |                                | <u>Regresar al menu pr</u> |
|                                                      | R                           | egisto de Alta de Traslados ( | con Afectacion de Libros | -                              |                            |
| Entidad Origen                                       | 11300060 - 102 - 00 UNIV    | ERSIDAD DE SAN CARLOS D       | E GUATEMALA (USAC) - :   | SECRETARÍA GENERAL             |                            |
| Entidad Destino                                      | 11300060 - 101 - 00 UNIV    | ERSIDAD DE SAN CARLOS D       | E GUATEMALA (USAC) - I   | RECTORÍA                       | ]                          |
| No. de Traslado                                      | 206                         |                               | Estado                   | ALTA_REGISTRADA                |                            |
| Tipo Documento<br>Respaldo                           | 6 06 - COMPROE              | BANTES ADMINISTRAT 🗸          | Secuencia                | 31 - OFICIO DE TRASLADO DE E 🗸 | j                          |
| Numero de<br>Documento                               |                             | TES.RECTORIA 02-2020          |                          |                                | ]                          |
| Descripcion Baja                                     | PRUEBA - TRASLADO DE B      | IENES A UNIDAD EJECUTORA      | A/RECTORIA               | 11                             |                            |
| Descripcion Alta                                     | PRUEBA - TRASLADO DE B      | IENES DE UNIDAD EJECUTOR      | RA/SECRETARIA GENERA     | L li                           |                            |
| Justificacion<br>Aprobacion                          | PRUEBA CORRECTA             |                               |                          |                                |                            |
|                                                      |                             |                               |                          |                                |                            |
|                                                      |                             |                               |                          | 🖬 🗠                            |                            |
|                                                      |                             |                               |                          | Aproba                         | r Traslado                 |
|                                                      |                             |                               |                          |                                |                            |